ЕСИА

Инструкция по работе с тестовой средой 1.9

# Содержание

| Адреса модулей ЕСИА                                             | 3  |
|-----------------------------------------------------------------|----|
| Учетные записи                                                  | 4  |
| Регистрация учетной записи                                      | 6  |
| Создание непроверенной учетной записи                           | 6  |
| Проверка данных учетной записи                                  | 7  |
| Альтернативный вариант указания СНИЛС                           | 8  |
| Подтверждение учетной записи                                    | 10 |
| Создание учетной записи юридического лица                       | 10 |
| Сохранение сертификата и редактирование ИС в Тех. портале ТЕСИА | 12 |
| Использование сервиса регистрации ЕСИА                          | 13 |
| Первичный анализ ошибок                                         | 14 |

# Адреса модулей ЕСИА

| Регистрация                           | https://esia-portal1.test.gosuslugi.ru/registration/  |
|---------------------------------------|-------------------------------------------------------|
| -                                     |                                                       |
| Восстановление доступа                | https://esia-portal1.test.gosuslugi.ru/recovery/      |
|                                       |                                                       |
| Профиль пользователя                  | https://esia-portal1.test.gosuslugi.ru/profile/user   |
|                                       |                                                       |
| Профиль государственной организации   | https://esia-portal1.test.gosuslugi.ru/profile/agency |
|                                       |                                                       |
| АРМ центра обслуживания               | https://esia-portal1.test.gosuslugi.ru/ra             |
|                                       |                                                       |
| Технологический портал                | https://esia-portal1.test.gosuslugi.ru/console/tech   |
|                                       |                                                       |
| Тестовая среда ЕПГУ, интегрированная  | http://pgu-uat-fed.test.gosuslugi.ru/pgu/             |
| с данной средой ЕСИА                  |                                                       |
| REST-API Сервисы:                     |                                                       |
|                                       |                                                       |
| Сервис получения персональных         | https://esia-portal1.test.gosuslugi.ru/rs/prns        |
| данных пользователя                   |                                                       |
| Сервис получения данных из профиля    | https://esia-portal1.test.gosuslugi.ru/rs/orgs        |
| организации                           |                                                       |
| Сервис получения данных о субъекте    | https://esia-portal1.test.gosulsugi.ru/rs/sbjs        |
|                                       |                                                       |
| OAuth сервисы:                        |                                                       |
|                                       |                                                       |
| Сервис предоставления                 | https://esia-portal1.test.gosuslugi.ru/aas/oauth2/ac  |
| авторизационного кода                 |                                                       |
| Сервис предоставления маркера доступа | https://esia-portal1.test.gosuslugi.ru/aas/oauth2/te  |
|                                       |                                                       |

# Учетные записи

Для проверки авторизации рекомендуется использовать существующие учетные записи.

#### Внимание! Запрещается вносить изменения в указанные учетные записи.

Учетные записи предоставлены только для целей тестирования интеграции с ЕСИА. Если ИС необходимо тестировать свои услуги или только авторизации недостаточно для тестирования – пользователям необходимо завести себе индивидуальные тестовые УЗ.

Правила создания УЗ всех типов описаны ниже. Тестовый стенд является полнофункциональным аналогом продуктивного.

В случае если не получается войти по данным из таблицы, то необходимо обратиться в СТП ЕСИА для сброса данных УЗ до значений в таблице.

| Логины                |                | Пароль   | ФИО                              | Право                        | Тип учетной                              | Данные ЮЛ/ОГВ       |               |           |
|-----------------------|----------------|----------|----------------------------------|------------------------------|------------------------------------------|---------------------|---------------|-----------|
| E-mail                | СНИЛС          |          |                                  | доступа<br>к Tex.<br>порталу | 3anucu                                   | Краткое наименовани | ОГРН          | КПП       |
| EsiaTest031@yandex.ru | 000-000-600 31 | 11111111 | Фамилия031 Имя031<br>Отчество031 | Имеет<br>право<br>доступа    | Сотрудник ОГВ, подтвержденная            | Тестовое ведомство  | 2000000000002 | -         |
| EsiaTest001@yandex.ru | 000-000-600 01 | 11111111 | Фамилия001 Имя001<br>Отчество001 | -                            | ФЛ,<br>проверенная, не<br>подтвержденная | -                   | -             | -         |
| EsiaTest002@yandex.ru | 000-000-600 02 | 11111111 | Фамилия002 Имя002<br>Отчество002 | -                            | ФЛ,<br>подтвержденная                    | -                   | -             | -         |
| EsiaTest003@yandex.ru | 000-000-600 03 | 11111111 | Фамилия003 Имя003                | -                            | ИГ,<br>подтвержденная                    | -                   | -             | -         |
| EsiaTest004@yandex.ru | 000-000-600 04 | 11111111 | Фамилия004 Имя004<br>Отчество004 | -                            | Сотрудник ЮЛ, подтвержденная             | ОАО"тестовый ЮЛ"    | 1234567890123 | 777700001 |
| EsiaTest005@yandex.ru | 000-000-600 05 | 11111111 | Фамилия005 Имя005<br>Отчество005 | -                            | ИП,<br>подтвержденная                    | -                   | -             | -         |
| EsiaTest007@yandex.ru | 000-000-600 07 | 11111111 | Фамилия007 Имя007<br>Отчество007 | -                            | Сотрудник ЮЛ, подтвержденная             | ОАО"тестовый ЮЛ"    | 1234567890123 | 777700001 |
| EsiaTest008@yandex.ru | 000-000-600 08 | 11111111 | Фамилия008 Имя008<br>Отчество008 | -                            | Сотрудник ЮЛ, подтвержденная             | ОАО"тестовый ЮЛ"    | 1234567890123 | 777700001 |
| EsiaTest009@yandex.ru | 000-000-600 09 | 11111111 | Фамилия009 Имя009<br>Отчество009 | -                            | Сотрудник ЮЛ, подтвержденная             | ОАО"тестовый ЮЛ"    | 1234567890123 | 777700001 |
| EsiaTest010@yandex.ru | 000-000-600 10 | 11111111 | Фамилия010 Имя010<br>Отчество010 | -                            | Сотрудник ОГВ, подтвержденная            | Тестовое ведомство  | 200000000002  | -         |
| EsiaTest011@yandex.ru | 000-000-600 11 | 11111111 | Фамилия011 Имя011<br>Отчество011 | -                            | Сотрудник ОГВ, подтвержденная            | Тестовое ведомство  | 200000000002  | -         |
| EsiaTest012@yandex.ru | 000-000-600 12 | 11111111 | Фамилия012 Имя012<br>Отчество012 | -                            | Сотрудник ОГВ, подтвержденная            | Тестовое ведомство  | 200000000002  | -         |
| EsiaTest013@yandex.ru | 000-000-600 13 | 11111111 | Фамилия013 Имя013<br>Отчество013 | -                            | ИП,<br>подтвержденная                    | -                   | -             | -         |
| EsiaTest014@yandex.ru | 000-000-600 14 | 11111111 | Фамилия014 Имя014<br>Отчество014 | -                            | ИП,<br>подтвержденная                    | -                   | -             | -         |
| EsiaTest015@yandex.ru | 000-000-600 15 | 11111111 | Фамилия015 Имя015<br>Отчество015 | -                            | ФЛ,<br>подтвержденная                    | -                   | -             | -         |

В данных организации с ОГРН 1234567890123 имеется КПП, который сбрасывается при нажатии кнопки «Обновить» в ЛК организации. Хотя данный КПП обновляется каждый день, не рекомендуется нажимать кнопку«Обновить».

Для проверки авторизации по средству электронной подписи рекомендуется использовать тестовые контейнеры (ПИН 1234567890):

Для учетной записи <u>EsiaTest002@yandex.ru</u>

e22c7385.000

• Для учетной записи EsiaTest004@yandex.ru

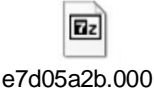

# Регистрация учетной записи

Регистрация на тестовой среде ЕСИА в целом производится по аналогии с продуктивной средой. Актуальное руководство пользователя ЕСИА опубликовано в разделе «Материалы» по адресу:

https://digital.gov.ru/activity/czifrovaya-identifikacziya/esia/

В разделе 3 содержится подробная инструкция по регистрации различных типов учетных записей в ЕСИА.

Далее содержатся рекомендации, относящиеся к тестовой ЕСИА.

#### Создание непроверенной учетной записи

Процесс создания непроверенной учетной записи не отличается от работы в промышленной среде. Осуществляется доставка смс-, email-уведомлений. Для регистрации необходимо использовать уникальные контактные данные.

Доступен ввод невалидных данных номера мобильного телефона. В течение 5 минут текст СМС-сообщения будет доступен по ссылке:

https://esia-portal1.test.gosuslugi.ru/logs/sms/

Сообщения в логах СМС и почтовых кодов появляются не мгновенно, просьба ожидать и проверять, самостоятельно обновляя страницу.

#### Проверка данных учетной записи

Для создания проверенной учетной записи необходимо заполнить персональные данные пользователя (ФИО, СНИЛС, паспортные данные).

На тестовой среде включена эмуляция вызова ведомственных сервисов. Для успешного выполнения проверки данные должны соответствовать следующему формату:

Изменение данных ЛК ФЛ необходимо проводить по ссылке:

https://esia-portal1.test.gosuslugi.ru/profile/user/personal/edit

1. Проверка ПФР (СНИЛС)

Первые 3 цифры указываемого СНИЛС – 000; 4-9 цифры – полученное число должно делиться на 3;

10,11 – могут быть любыми (не участвуют в проверке)

Примеры:

000-123-123 44 – успешная проверка 000-123-123 45 – успешная проверка 000-124-123 45 – неуспешная проверка 100-123-123 99 – неуспешная проверка

2. Проверка МВД (Документ, удостоверяющий личность)

При указании паспорта гражданина Российской Федерации:

Серия паспорта - 000% Номер паспорта – число должно делиться на 3

Примеры:

0000 123123 – успешная проверка 0001 123123 – успешная проверка 1000 123123 – неуспешная проверка

При указании Документа иностранного гражданина (при выборе иного гражданства) проверка завершится успешно с любыми введенными данными.

3. Проверка ФНС (ИНН)

В новой проверенной УЗ проверка ИНН запускается автоматически, в этом случае тестовый ИНН ФЛ будет сгенерирован ЕСИА автоматически. Можно его получить другой случайный ИНН запустив проверку в ЛК.

Если необходимо указать конкретный ИНН, то необходимо обратиться в СТП ЕСИА, с просьбой заменить ИНН указав требуемое значение и СНИЛС указанный в тестовой УЗ.

#### 4. Другие документы

В ТЕСИА невозможно подтвердить следующие виды документов:

- свидетельство о рождении;
- медицинский полис;
- загран паспорт;
- военный билет;
- водительское удостоверение;
- документ о самозанятости.

Данные документы можно добавить в ЛК (кроме водительского удостоверения), но невозможно подтвердить, так как отсутствует взаимодействие с ведомствами. (Неподтвержденные документы не получится использовать в услугах/заявках/формах)

Такая же проблема относится и к функционалу карточки/УЗ ребенка

#### Альтернативный вариант указания СНИЛС

В тестовой среде включен функционал для поиска СНИЛС по паспортным данным.

| ada na pandalannan                      | 23.03.1931                              |
|-----------------------------------------|-----------------------------------------|
| Гражданство                             | РОССИЯ                                  |
| Документ,<br>удостоверяющий<br>личность | Паспорт гражданина Российской Федерации |
| Серия и номер                           | 34 53 453453                            |
| Кем выдан                               | ыаываыва                                |
| Дата выдачи                             | 03.01.2023 🎬                            |
| Код подразделения                       | 345-353                                 |
| Место рождения                          | выалвалвал                              |
| снилс 🤊                                 | Найт                                    |
| Отмена                                  | Сохранить                               |

Так же включена заглушка которая автоматически сгенерирует валидный СНИЛС. СНИЛС найденный через поиск будет частично скрыт до подтверждения УЗ

| снилс (?) | ***-**-170 05 | Удалить   |
|-----------|---------------|-----------|
| Отмена    |               | Сохранить |

Так же можно выполнять поиск СНИЛС в сервисах АРМ ЦО, импорта и сервисах для регистрации УЗ через СМЭВ 3.

# АРМ ЦО

| · · · · · · · · · · · · · · · · · · · |                                        |   |
|---------------------------------------|----------------------------------------|---|
| СНИЛС                                 |                                        | • |
|                                       | —————————————————————————————————————— |   |

| ii esia-dev-k | 8s.test.gosuslug | gi.ru/ra/registration    |         |                  |    |                   |           |             |   |     |
|---------------|------------------|--------------------------|---------|------------------|----|-------------------|-----------|-------------|---|-----|
| jenkins       | confluence       | 🔜 администрирование 📃    | UAT     | иобилка          | ٠  | [EPGUCORE-63458]  | задачи    | 🛛 🖸 My Zoom | 0 | Hoe |
|               |                  | Dimensions: Responsive ¥ | 903     | × 841            |    | 100% ▼ No thrott  | ling 🔻  🛇 |             |   |     |
|               |                  |                          |         |                  |    |                   |           |             |   |     |
|               |                  |                          |         |                  |    |                   |           |             |   |     |
|               |                  | Дата выдачи              |         | 01.01.2020       | )  |                   |           |             |   |     |
|               |                  |                          |         |                  |    |                   |           |             |   |     |
|               |                  | Код подразделения        |         | 320-025          |    |                   |           |             |   |     |
|               |                  | -                        |         |                  |    |                   |           |             |   |     |
|               |                  | Гражданство              |         | РОССИЯ           |    |                   |           | •           |   |     |
|               |                  | СНИЛС                    |         | ***_***_996      | 80 |                   |           |             |   |     |
|               |                  |                          |         |                  |    |                   |           | Удалить     |   |     |
|               |                  |                          | Поля    | необязательн     | ње | для заполнения    |           |             |   |     |
|               |                  |                          | . 10174 | . ne oondaren br |    | APR SUICE INCOME. |           |             |   |     |
|               |                  |                          |         |                  |    |                   |           |             |   |     |

#### Подтверждение учетной записи

Внимание! Подтверждение УЗ с помощью почты во многих услугах/заявках/формах считается недостаточным. В случае если планируется использование УЗ для тестирования услуг/заявок/форм, то следует использование подтверждение с помощью ЭЦП.

Подтверждение с помощью почтового кода:

Для подтверждения учетной с помощью почтового записи необходимо выбрать способ получения кода подтверждения – «Получить код подтверждения письмом», ввести произвольный адрес и нажать «Доставить». В течение 5 минут код подтверждения появится в файле:

#### http://esia-portal1.test.gosuslugi.ru/logs/postcodes/

Для повторной отправки кода подтверждения необходимо запустить новую проверку СНИЛС/ДУЛ в УЗ и запросить код подтверждения после ее успешного завершения.

Подтверждение с помощью ЭЦП:

Для данного способа необходимо иметь ЭЦП (можно использовать выданную в тестовом УЦ), настроенный плагин госуслуг и стандартную УЗ (заполнены СНИЛС и ДУЛ). Важно чтобы данные, указанные в ЭЦП, совпадали с данными в УЗ.

Порядок действий производится по аналогии с продуктовой средой. Инструкция указана в руководстве пользователя ЕСИА доступном в разделе «Материалы» по ссылке:

https://digital.gov.ru/activity/czifrovaya-identifikacziya/esia/ (Подпункт 3.1.3.3)

### Создание учетной записи юридического лица

Для создания учетной записи организации необходимо подключить квалифицированную электронную подпись сотрудника организации, которая не зарегистрирована в тестовой среде ЕСИА (в тестовой ЕСИА не зарегистрирована организация с ОГРН из сертификата КЭП). Можно использовать электронную подпись, выданную в тестовом УЦ.

Порядок действий производится по аналогии с продуктовой средой. Инструкция указана в руководстве пользователя ЕСИА доступном в разделе «Материалы» по ссылке:

https://digital.gov.ru/activity/czifrovaya-identifikacziya/esia/ (Пункт 3.2.1)

После создания организации с помощью ЭЦП к УЗ будет прикреплена организации с названием по шаблону "ОРГАНИЗАЦИЯ 00000000" и неправильными значениями ИНН и КПП. Это и есть создаваемая организация, но из-за отсутствия связи с ведомствами данные о организации не подгружаются.

С неправильными ИНН и КПП невозможно использовать функционал раздела «Доверенности».

Для корректировки данных организации, необходимо отправить в СТП ЕСИА заявку на изменение организации в тестовой среде по шаблону ниже.

| Заявка на изменение организ | ации в тестовой среде ЕСИА |
|-----------------------------|----------------------------|
| Данные организации:         |                            |
| Полное наименование         | ОБЩЕСТВО С ОГРАНИЧЕННОЙ    |
| организации                 | ОТВЕТСТВЕННОСТЬЮ "НАЗВАНИЕ |
|                             | ОРГАНИЗАЦИИ"               |
| Краткое название            | ООО "НО"                   |
| организации                 |                            |
| ОГРН                        | 00000000000                |
| ИНН                         | 000000000                  |
| КПП                         | 00000000                   |
| Тип организации             | ЮЛ/ОГВ                     |
| Данные сотрудника:          |                            |
| СНИЛС УЗ, который будет     | 000-000-000 00             |
| присоединен к организации в |                            |
| ТЕСИА                       |                            |
| Роль сотрудника             | Руководитель/Администратор |

Сохранение сертификата и редактирование ИС в Тех. портале ТЕСИА

ВНИМАНИЕ! «Тестовое ведомство» - общая организация, к которой привязаны все тестовые системы! Категорически запрещается редактировать данные чужой ИС удалять/загружать сертификат чужой ИС, редактировать данные организации «Тестовое ведомство» и тестовых УЗ.

Для сохранения сертификата и редактирования данных ИС необходимо:

1. Авторизоваться в Тех. портал организации «Тестовое ведомство» (https://esia- portal1.test.gosuslugi.ru/console/tech) под тестовой УЗ 000-000-600 31 (1111111) и найти свою ИС по мнемонике или названию:

| ехнологический портал                                                                                                    | Технологический портал<br>Тестовое ведомство<br>Сменить организацию                                                                        | 1                                                             | 🔗 Фамилия006 И.О.            | 4       |
|----------------------------------------------------------------------------------------------------|----------------------------------------------------------------------------------------------------|---------------------------------------------------------------|------------------------------|---------|
| нформационные системы                                                                                                    | Сервисы История                                                                                                    | операций                                                      |                              |         |
| Управление ин<br>ведомство"                                                                                                    | формационны                                                                                                    | ми система                                                    | ами "Тестово<br>+ добавить с | Систему |
| Название                                                                                                    |                                                                                                    | Мнемоника                                                     |                              |         |
| название<br>открыт<br>Единая открытая информационно-ан<br>энергопотребления Пермского края                                                                                                    | алитическая система                                                                                                    | Мнемоника<br>EOSE01591                                        |                              |         |
| название<br>открыт<br>Единая открытая информационно-ан<br>энергопотребления Пермского края<br>УК-Открытие                                                                                                    | налитическая система                                                                                                    | Мнемоника<br>EOSE01591<br>OTKR01771                           |                              |         |
| название<br>открыт<br>Единая открытая информационно-ан<br>энергопотребления Пермского края<br>УК-Открытие<br>Аналитическая информационная си<br>деятельности федеральных органов<br>информационно-телекоммуникацио<br>(www.programs.gov.ru) (Портал госпри                                       | налитическая система<br>стема обеспечения открытости<br>исполнительной впасти, размещенной в<br>нной сети "Интернет"<br>ограмм)            | Мнемоника<br>EOSE01591<br>OTKR01771<br>ISOO11771              |                              |         |
| название<br>открыт<br>Единая открытая информационно-ан-<br>анергопотребления Пермского края<br>УК-Открытие<br>Аналитическая информационная сис<br>деятельности федеральных органов<br>информационно-телекоммуникацион<br>(www.programs.gov.ru) (Портал госпри<br>Информационная система Открытие | аалитическая система<br>стема обеспечения открытости<br>исполнительной впасти, размещенной в<br>нной сети "Интернет"<br>ограмм)<br>-Брокер | Мнемоника<br>EOSE01591<br>OTKR01771<br>ISO011771<br>ISOB01771 |                              |         |

2. Нажать на кнопку «Сертификаты». В разделе «Управление сертификатами» нажать кнопку «Загрузить сертификат». В появившемся всплывающем окне следует нажать кнопку «Загрузить» и указать путь к файлу, либо просто перетащить файл в область загрузки.

3. Для редактирования данных ИС нажать на кнопку «Редактировать систему», в появившемся окне скорректироватьнеобходимые данные, нажать «Сохранить».

В разделе «Ответственный за эксплуатацию системы» в ТЕСИА может быть указана тестовая УЗ 000-000-600 31 (ФИО Фамилия031 Имя031 Отчество031).

## Использование сервиса регистрации ЕСИА

Список видов сведений для регистрации, подтверждения и изменения УЗ в ЛК УВ:

- Поиск учетной записи в ЕСИА

- Подтверждение учётной записи в ЕСИА, созданной на основе существующей упрощённой

- Восстановление доступа к подтвержденной учетной записи в ЕСИА с выдачей пароля для входа

- Удаление учетной записи в ЕСИА

- Подтверждение личности гражданина РФ или иностранного гражданина в ЕСИА

- Регистрация подтвержденной учетной записи в ЕСИА с отправкой пароля для первого

входа в систему на контактные данные

- <u>Поиск страхового номера индивидуального лицевого счёта (СНИЛС) по данным,</u> удостоверяющим личность

- Регистрация информации о ребёнке в ЕСИА

- Изменение паспортных данных пользователя в ЕСИА

Контейнер, используемый для подписания (ПИН 1234567890):

9167545c.000

Для использования данного контейнера Вам потребуется установить криптопровайдер КриптоПРО.

Обращаем внимание, что если Вы хотите обращаться к сервису ЕСИА от имени своей организации, то ОГРН организации - владельца Центра обслуживания, должен соответствовать ОГРН в сертификате сотрудника, КЭП которого используется для подписания запроса.

# Первичный анализ ошибок

Наиболее распространенная ошибка при интеграции – несоответствие времени на серверах интегрируемой системы с ЕСИА.

Системное время сервера, на котором установлена ваша система, должно быть синхронизировано со значением точного времени. Расхождение более чем в минуту может приводить к возникновению ошибок при взаимодействии поставщика услуг с поставщиком идентификации ЕСИА.

Синхронизировать время можно с сервисом http://www.msk-ix.ru/network/ntp.html